## NUEVA UNIFORMIDAD: COLEGIO EL CARMEN INDAUTXU

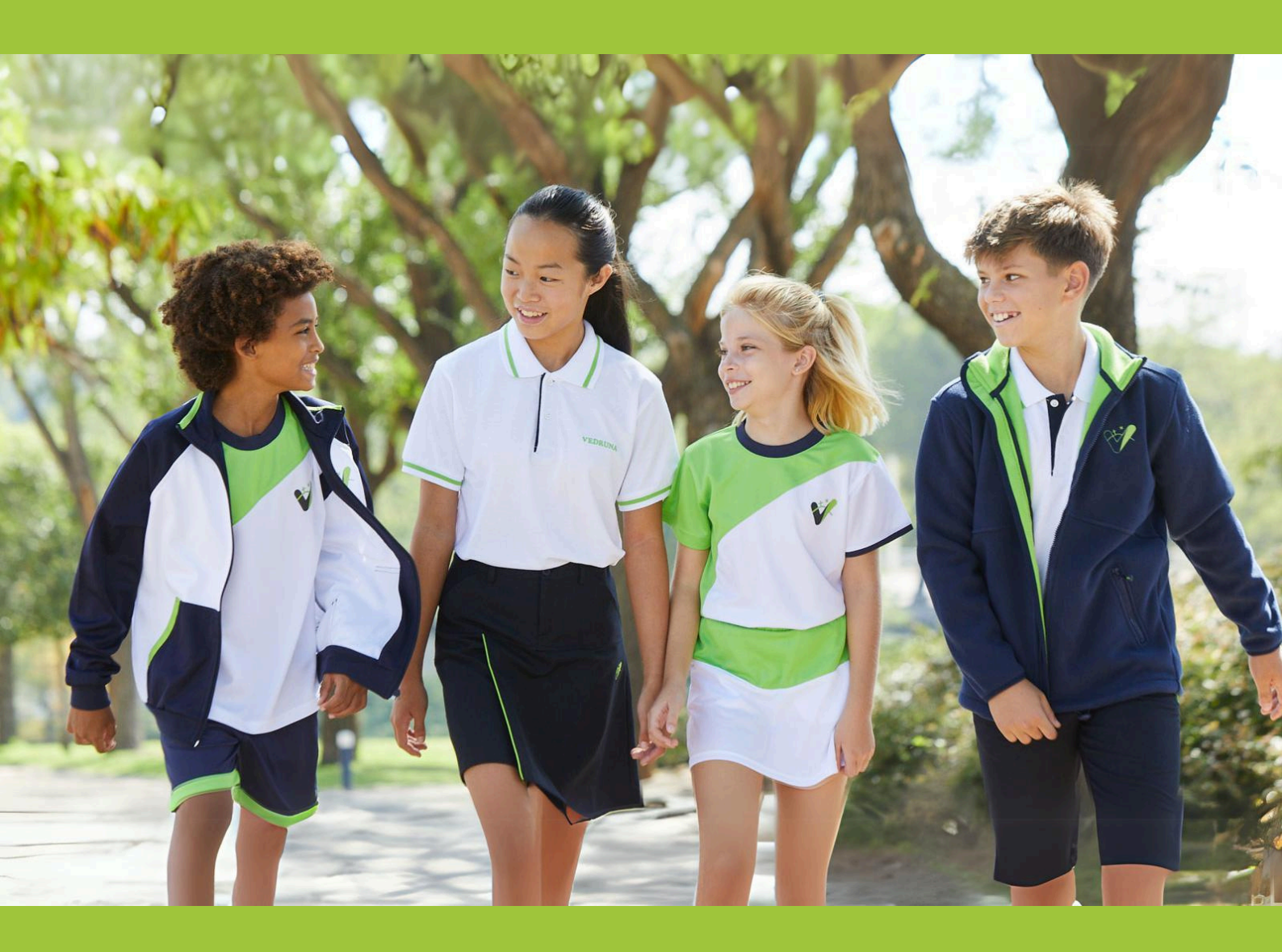

- Compra de la nueva uniformidad
- Catálogo de la nueva uniformidad
- Preguntas frecuentes
- Paso a paso de la compra

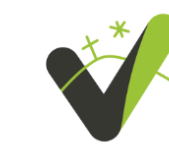

fundación VEDRUNA EDUCACIÓN El Carmen Indautxu

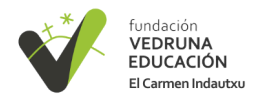

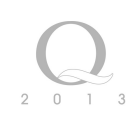

## COMPRA DE LA NUEVA UNIFORMIDAD

LA COMPRA DE LAS PRENDAS DE LA NUEVA UNIFORMIDAD SE HARÁ MEDIANTE EL SIGUIENTE LINK:

### https://vedrunanscbilbao.latiendadelcole.net/index.php/

- Fechas de compra: a partir del 15 de julio de 2024.
- Recepción del pedido en el colegio: a partir del 2 de septiembre.
- Lugares de entrega: el colegio o tu domicilio particular. Esto último supone un recargo de 5,95€ a la hora de hacer la compra si no se superan los 100€.

La dirección del colegio es la siguiente:

Colegio El Carmen Indautxu C/ Aretxabaleta 8 48010 Bilbao CIF: R4800395H Tlf: 944212061

PARA EL ALUMNADO CON ALERGIAS A TEJIDOS SINTÉTICOS, SE HA HABILITADO EL SIGUIENTE LINK:

### https://vedrunanscbilbao.latiendadelcole.net/index.php/alergicos.html

- Fechas de compra: del 15 de junio al 30 de junio de 2024.
- Recepción del pedido: octubre de 2024.
- Lugar de entrega: el colegio o tu domicilio particular. Esto último supone un recargo de 5,95€ a la hora de hacer la compra si no se superan los 100€.

ADJUNTAMOS UN PASO A PASO DE LA COMPRA EN LA PÁGINA 5.

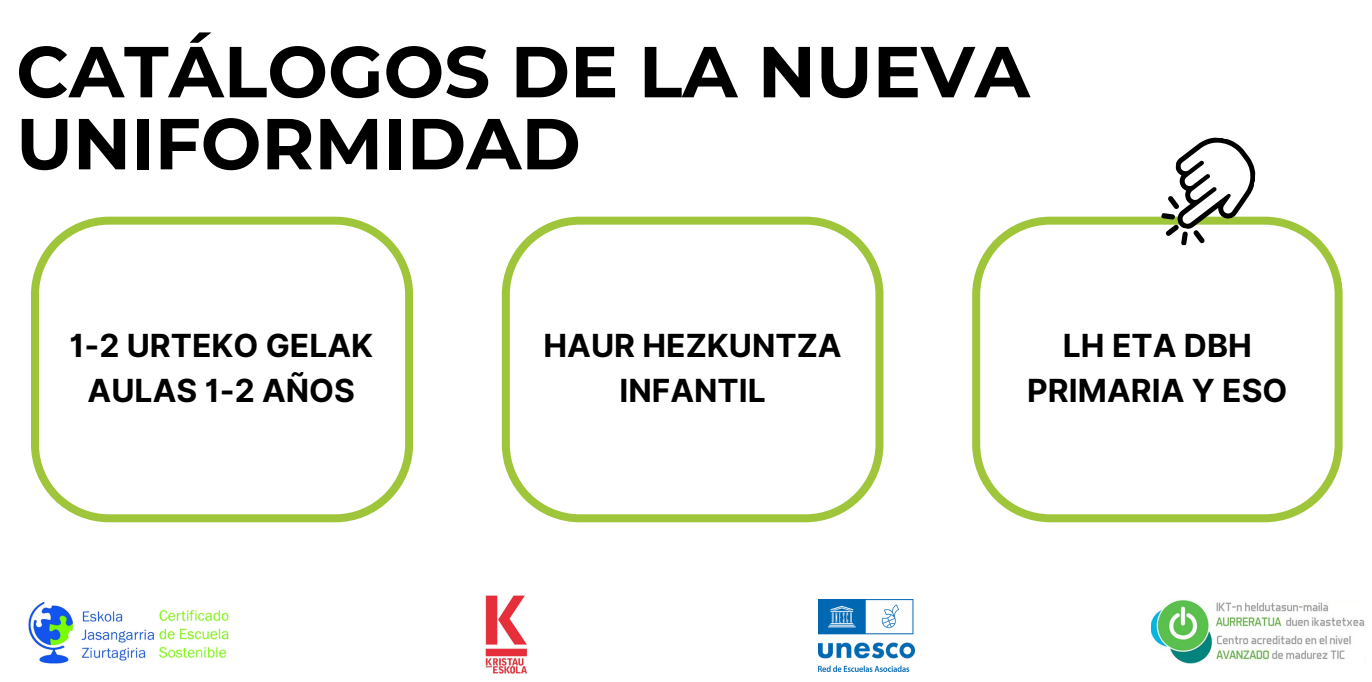

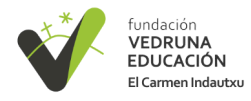

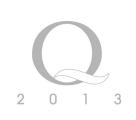

# PREGUNTAS FRECUENTES

A continuación adjuntamos varias preguntas que han ido surgiendo durante el curso. **Para cualquier duda que no haya quedado aclarada** se preguntará vía Gescen a: administración@colegioelcarmenindautxu.com

#### ¿Cuánto tardan en llegar los pedidos? ¿Por qué no hay stock en algunas tallas? Los pedidos se preparan todos los miércoles y llegan al colegio Habrá stock en todas las el viernes (generalmente). El prendas y tallas a partir del 15 primer pedido al colegio llegará de julio. el 2 de septiembre. El pedido de alérgicos llegará en octubre. ¿Dónde se recogen los pedidos? ¿Puedo comprar a lo largo del curso? Podrán recogerse en el colegio o en el domicilio particular de Sí. La tienda online estará cada alumno/a. Esto último abierta todo el curso excepto la llevará un recargo de 5,95€ a la tienda para alérgicos que se hora de pagar. (El envío es cerrará el día 30 de junio. gratuito a partir de 100€).

# ¿Puedo hacer devoluciones?

Sí, excepto en el caso de los alérgicos, ya que, sus prendas se fabrican bajo pedido.

### ¿Hay algún descuento para familias numerosas o hijos de profesores?

No. Los precios de las prendas serán iguales para todo el alumnado.

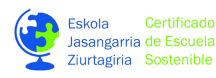

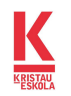

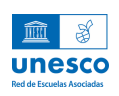

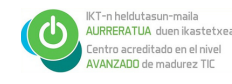

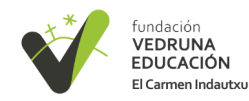

## ¿Puedo mezclar el uniforme anterior con el nuevo?

No. Los cursos 24-25 y 25-26 convivirán los dos uniformes pero hay que optar o por el nuevo o por el anterior.

### ¿Puedo comprar prendas para alérgicos sin serlo?

No. Por favor, has de tener en cuenta que esta ropa se fabrica bajo pedido y no se puede devolver ni comprar durante el curso.

### ¿Las prendas se venden de una en una o el uniforme es un pack?

Las prendas se venden de una en una pero hay que tener en cuenta que no se pueden mezclar uniformidades.

### ¿Cuántos babis/batas tengo que comprar como mímimo?

Uno si el alumno no se queda al comedor y 2 si se queda a comer en el colegio. Igual que antes.

### ¿Tengo que comprar los complementos también en la web?

No. Los complementos como leotardos, calcetines y chamarras no se han de comprar obligatoriamente en la tienda online. Es opcional.

### ¿También venden el calzado en la tienda online?

No. La compra de los zapatos y zapatillas es libre siempre que cumplan las características indicadas en el catálogo.

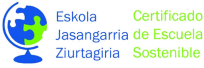

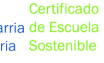

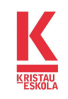

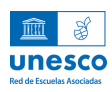

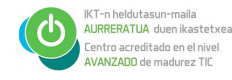

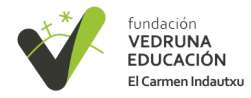

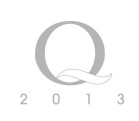

# PASO A PASO DE LA COMPRA

## PASO 1

Accede a la web de compras con tu móvil u ordenador: vedrunanscbilbao.latiendadelcole.net/

Ten disponible el catálogo de nueva uniformidad de la etapa que cursará el/la alumno/a. Nota: se recomienda hacer la compra mediante el ordenador.

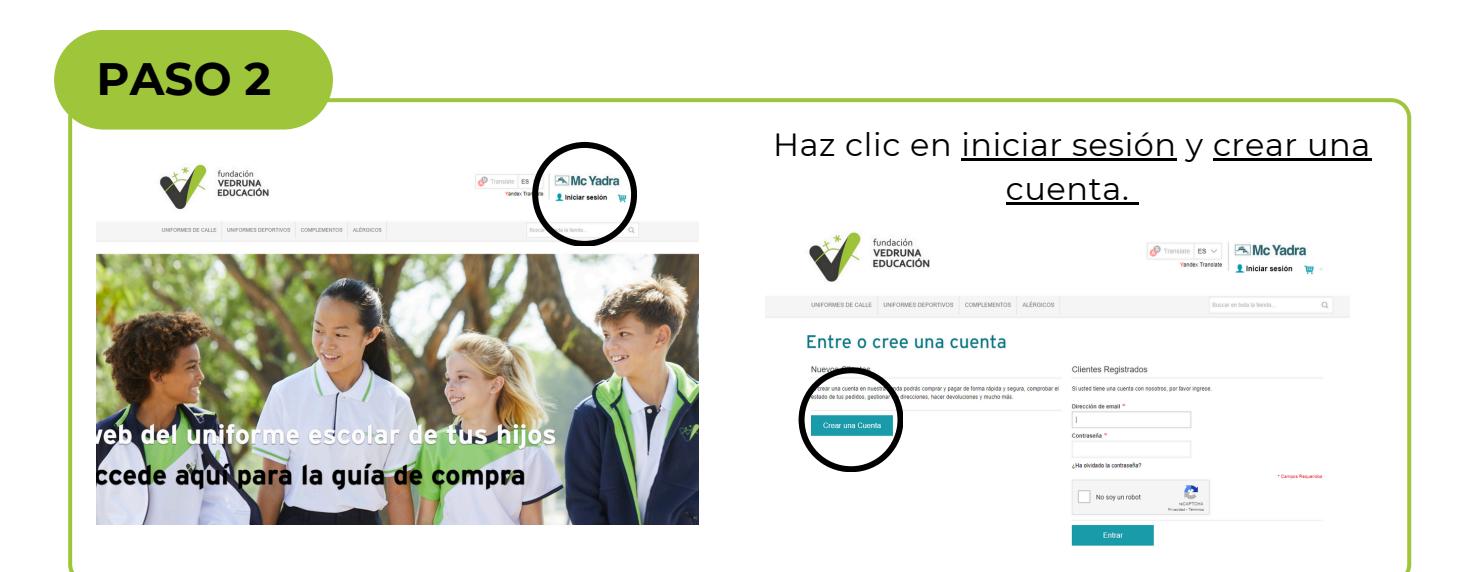

## PASO 3

| Crear una Cuenta<br>Información Personal                                               |                                            | Rellena la página con tus datos como |                      |                                                |                                                      |  |
|----------------------------------------------------------------------------------------|--------------------------------------------|--------------------------------------|----------------------|------------------------------------------------|------------------------------------------------------|--|
| Nombre *                                                                               | - cbilled                                  |                                      | hijos/a              | as, acepta las o<br>que no ere<br>Después clio | condiciones e indica<br>s un robot.<br>ca en enviar. |  |
| Contraseña *                                                                           | Confirma Contraseña *                      |                                      | lafarra sián ann fin |                                                |                                                      |  |
| Información con fines                                                                  | estadísticos para estudio de tallaios      |                                      | mormación con ine    | estadísticos para estudio de talia             | ajes                                                 |  |
| Nombre                                                                                 | Apellidos                                  | Año de nacimiento hijahijo *         | Nombre<br>Sara       | Apellidos<br>Gutierrez                         | Año de nacimiento hija/hijo *<br>2014 •              |  |
| Añadir más hijos Añadir más hijos Anapio las Condiciones de co Vio soy un robot Volver | restación<br>escorector<br>Teneses - Nexes |                                      | Afadir más hijot     | Apellidos                                      | Año de nacimiento hija/hijo "                        |  |

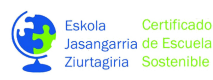

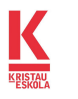

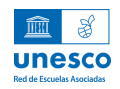

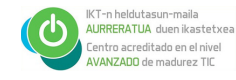

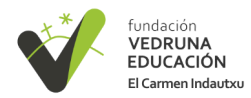

## PASO 4

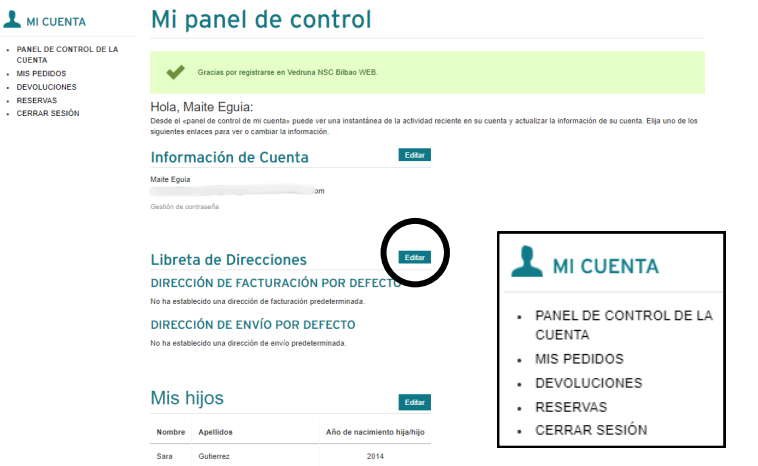

Se te redigirá a tu panel de control. Puedes entrar aquí y modificar tus datos siempre que quieras. Añade en la libreta de direcciones una de facturación y otra para el envío haciendo clic en Editar.

En el menú de la izquierda podrás hacer un seguimiento de tus pedidos, devoluciones y reservas.

## PASO 5

#### Añadir Nueva Dirección

| Nombre *                                                                                              | Apellido *                    |                                         |
|----------------------------------------------------------------------------------------------------|-------------------------------|-----------------------------------------|
| Maite                                                                                                 | Eguia                         |                                         |
| Teléfono *                                                                                            |                               |                                         |
|                                                                                                    |                               |                                         |
| Dirección                                                                                             |                               |                                         |
| Dirección de Calle *                                                                                  |                               |                                         |
|                                                                                                    |                               |                                         |
| Número de IVA                                                                                         |                               |                                         |
|                                                                                                    |                               |                                         |
| Ciudad *                                                                                              | Estado/Provincia *            |                                         |
|                                                                                                    | * in boxy or                  |                                         |
| Código Postal *                                                                                       | Pais *                        |                                         |
|                                                                                                    |                               | * Campos Requerds                       |
| ← Volver                                                                                              | Dimension                     | * Caneda Regular<br>Guardar Dirección   |
| ⊷ vouver<br>_ibreta de                                                                                | Direcciones                   | *Carpos Report                          |
| <ul> <li>vover</li> <li>Libreta de</li> <li>✓ Se guardó la dirección</li> </ul>                       | Direcciones                   | Carpos Report                           |
| <ul> <li>Volver</li> <li>Libreta de</li> <li>Se guardo la dirección</li> <li>Dirección por</li> </ul> | <b>Direcciones</b><br>Defecto | Anotaciones Adicionales de              |
| volver     Libreta de     Se guardo la dirección     Dirección por Dirección de Fac                   | Direcciones<br>Defecto        | Anotaciones Adicionales de<br>Dirección |

Dirección de Envío por Defecto Maite Eguia España T: e Combar la Dirección de Envío

Rellena la página con los datos de tu dirección de facturación (generalmente tu domicilio) y haz clic en "guardar dirección".

Después te aparecerá tu libreta de direcciones. Si quieres que tu pedido llegue al colegio en lugar de tu domicilio, haz

clic en "añadir otra dirección".

Así, en el momento de pagar la compra podrás elegir la dirección de envío que prefieras: tu domicilio o el colegio.

Si quieres que el pedido llegue a la primera dirección indicada ya puedes dirigirte al Paso 7.

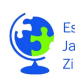

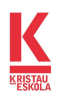

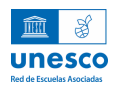

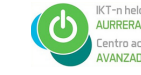

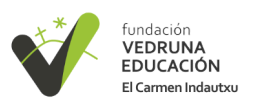

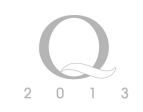

## PASO 6

#### Añadir Nueva Dirección

| Nombra *                     | Analida *             |                |
|------------------------------|-----------------------|----------------|
| Colegio El Carmen            | Indautxu              |                |
| Teléfono *                   |                       |                |
| 944212061                    |                       |                |
| Dirección                    |                       |                |
| Dirección de Calle *         |                       |                |
| Areb:abaleta 8               |                       |                |
|                              |                       |                |
| Número de IVA                |                       |                |
| R4800395H                    |                       |                |
| Ciudad *                     | Estado/Provincia *    |                |
| Bilbao                       | Vizcaya 🔻             |                |
| Código Postal *              | País *                |                |
| 48010                        | España 🔻              |                |
| Usar omo mi dirección de fa  | cturación por defecto |                |
| Utiliza como mi dirección de | envio por defecto     |                |
|                              |                       | Campos Hequine |
| ← Volver                     | Guardar E             | Dirección      |
|                              |                       |                |

ES V SMC Ya

ORDENACIÓN Nombre

x Translate 👤 Mi cu Rellena de nuevo los datos de la ección del colegio y haz clic en utilizar como mi dirección de envío por defecto". Después haz clic en "guardar dirección".

os datos del colegio se han indicado en la página 1.

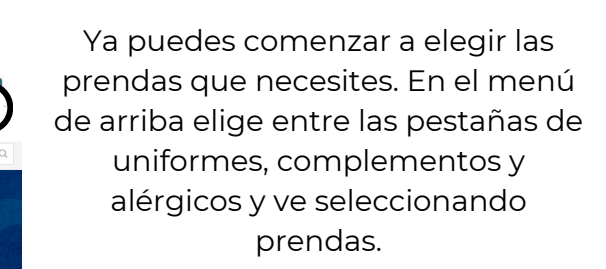

Arriba a la derecha está el carrito donde se muestra lo seleccionado.

## PASO 8

**PASO 7** 

ndaciór

Uniformes de calle

VEDRUNA EDUCACIÓN

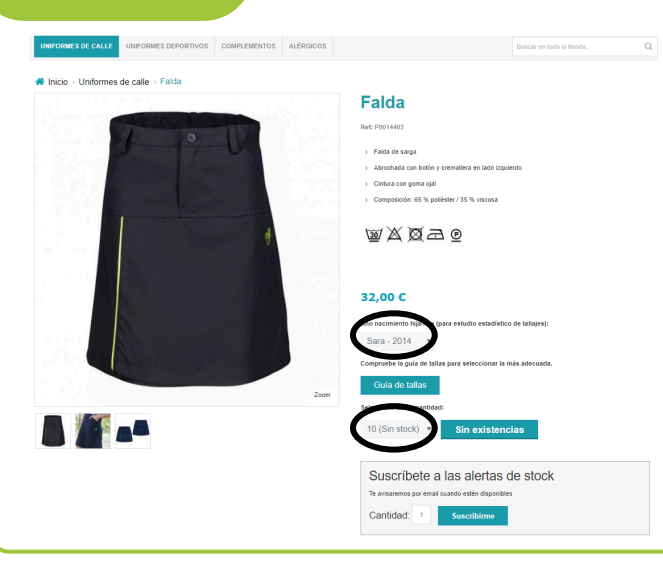

Haz clic en la prenda y elige para qué hijo/a es y la talla. En el caso de falta de stock podrás solicitar una alerta para cuando se reponga. Nota: la falta de stock no se dará al principio de curso, ya que el 15 de julio se reponen todas las prendas.

> Suscríbete a las alertas de stock Te avisaremos por email cuando estén disponibles Cantidad: 1

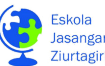

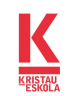

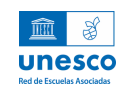

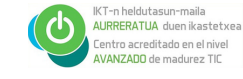

|                                                                                                    | Eligo todas las propidas y dirígoto al carrito                        |
|----------------------------------------------------------------------------------------------------|-----------------------------------------------------------------------|
| Vandex Translate ES V<br>Vandex Translate                                                                                                    | de la compra para repasar tu pedido                                   |
| Elementos agregados recientemente                                                                                                    | naciendo cilc en "ver todo".                                          |
| POLO MANGA CORTA Base, 10<br>1 x 1924e<br>URESEY CUELLO PICO Base, 10<br>URESEY CUELLO PICO Base, 10<br>1 x 384re<br>1 x 384re<br>VEDRUMA Base, 10<br>1 x 284re<br>VEDRUMA Base, 10<br>1 x 284re<br>VEDRUMA Base, 10<br>1 x 284re<br>VEDRUMA Base, 10<br>1 x 284re<br>VEDRUMA Base, 10<br>1 x 284re<br>VEDRUMA Base, 10<br>1 x 284re | Nota: recuerda que hay 2 páginas en el caso<br>del uniforme de calle. |
| ORDENACIÓN Nombre                                                                                                    |                                                                       |

## **PASO 10**

fundación VEDRUNA EDUCACIÓN El Carmen Indautxu

PASO 9

| RMES DE CALLE UNIFORMES DEPORTIVOS COMPLEMENTOS ALÉRGICOS |       |             | Buscar                                                        | en Ioda la fienda                                                                                 |                                                                           | Después de repasar que todo está<br>correcto, haz clic en "finalizar pedido" | . Si |
|-----------------------------------------------------------|-------|-------------|---------------------------------------------------------------|---------------------------------------------------------------------------------------------------|---------------------------------------------------------------------------|------------------------------------------------------------------------------|------|
| Nombre de Producto                                        | Talla | Hijo        | Precio por unid                                               | ad Cant.                                                                                          | Total                                                                     | quieres continuar comprando o hace                                           | эr   |
| Babi botones primaria                                     | 10    | Sara - 2014 | 26,50 €                                                       | 1                                                                                                 | 26,50                                                                     | algún cambio haz clic en la X y en                                           |      |
| Jersey pico                                               | 10    | Sara - 2014 | 38,50 €                                                       | 1                                                                                                 | 38,50 €                                                                   | "continuar comprando".                                                       |      |
| Polo manga corta                                          | 10    | Sara - 2014 | 19,00 €                                                       | 1                                                                                                 | 19,00€                                                                    | ð                                                                            |      |
| ntinuar comprando                                         |       |             |                                                               | Actualizar carrit                                                                                 | to de com                                                                 | 1                                                                            |      |
|                                                           |       |             | Envio a domicili<br>superior a 10<br>Total sin<br>Total Inclu | To<br>- Gratili por com<br>10 Euros - Entrega<br>domic<br>Incluir Impuest<br>Impuest<br>Finalizar | otal 84,0<br>ppra 5,9<br>i en<br>cilio<br>tos 75,3<br>stos 14,5<br>pedido |                                                                              |      |

## **PASO 11**

#### Finalizar compra

Por favor rellene los campos para poder completar su pedido.

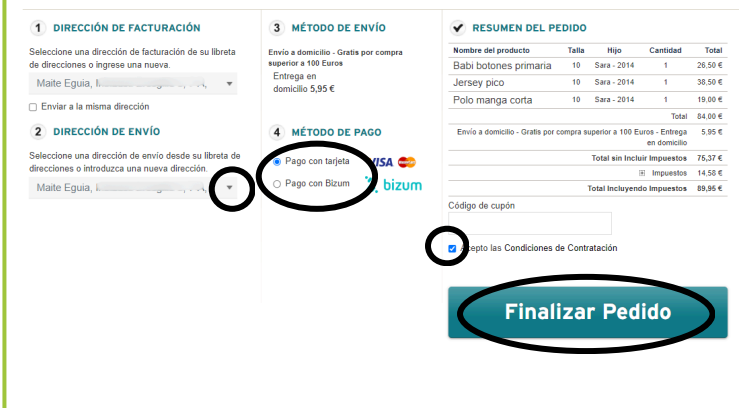

En este menú final selecciona la dirección de facturación y de envío que prefieras (las hemos añadido antes). En la pestaña tienes también la opción de añadir más direcciones.

Elige un método de pago: con tarjeta o por bizum.

Acepta las condiciones de contratación y haz clic en "finalizar pedido" para hacer el pago.

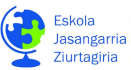

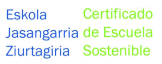

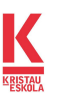

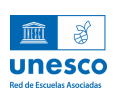

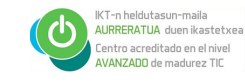

| AS                       | D 12                                                                                                    |                                              |                                                           |
|--------------------------|----------------------------------------------------------------------------------------------------|----------------------------------------------|-----------------------------------------------------------|
| 1 Select<br>métor        | cione<br>do de pago 😑 2                                                                                             | Comprobación 🔝 3 Solicitando 🔁 4 Resultado 👌 | Se te redirigirá al menú de<br>del pago que hayas elegido |
| Datos de                 | e la operación                                                                                                    | Pagar con Tarjeta 🛛 usa 📰 🦛 🏧                | Rellena tus datos bancarios                               |
| Importe                  | 89,95€                                                                                                    | N° Tarjeta:                                  | haz clic en "pagar".                                      |
| Comercio:                | 87 - WGR Educarte<br>Vedruna (ESPANA)                                                                               | Caducidad:                                   |                                                           |
| Terminal:                | 337720676-1                                                                                                    | aa                                           |                                                           |
| Pedido:                  | 30100000070                                                                                                    |                                              |                                                           |
| Fecha:                   | 14/06/2024 13:02                                                                                                    | Cancelar Pagar                               |                                                           |
| Descripción<br>producto: | BABI BOTONES<br>FUNDACION VEDRUNA<br>Base, 10X1/JERSEY<br>CUELLO PICO Base,<br>10X1/POLO MANGA<br>CORTA Base, 10X1/ |                                              |                                                           |
|                          |                                                                                                    |                                              |                                                           |

¡Ya has realizado la compra!

Los pedidos se preparan los miércoles y se reciben el viernes, generalmente. Se Indicará la llegada de las prendas tanto en el caso de la entrega en tu domicilio como en el colegio.

### En caso de querer hacer una devolución, las instrucciones están disponibles en la página de inicio de la tienda online.

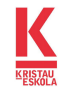

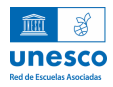

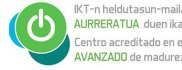